# 概述

• 本软件是目前 LS-100 最新的「 Ver1.20 」版升级软件。

#### 针对型号

• 多轨线性 PCM 录音机 LS-100

# 软件版本

• Ver: 1.00

※ LS-100 的软件版本可通过「 菜单 」 → 「 机体设定 」 → 「 系统信息 」 「 版本 」表示来确认。

# 关于主要的更新内容

| 版本<br>(更新日)                               | 主要的更新内容                                                                                                    |
|-------------------------------------------|----------------------------------------------------------------------------------------------------|
| Ver 1.20<br>(2013/04/18)<br>↑<br>Ver 1.00 | <ul> <li>• 改进了录音监听「ON」时,从耳机传出的监听音速。</li> <li>• 在多轨模式下暂停时,按下 REC 或 PLAY 按钮,回放轨道的回放和录音轨道的录音将同时开始。</li> <li>• 新增了在多轨模式下回放时的暂停功能。</li> <li>• 改进了长时间录音时剩余时间的错误表示。</li> <li>• 改进了在多轨模式下的独唱(独奏)功能中,在特定的轨道中无法设定的现象。</li> <li>• 用 64 CB 存储卡录音时,改进了文件生成日期时间的表示。</li> <li>• 停止状态下,若用远程遥控器按1下REC 按钮,将暂停改为录音。</li> <li>• 节拍器、协调器、轨道波形的模式,菜单打开状态下,USB 链接中改为LCD 不灭灯。</li> <li>• 改进了使用 XLR 麦克进行多轨模式录音的水平仪表显示。</li> <li>• 多轨模式录音时,从耳机的录音监听更新至可从L/R 收听。(参照考新版说明书 P59)</li> <li>• 多轨模式下,更新至以删除键来删除各轨的文件。(参照新版说明书 P65)</li> <li>• 合成录音、将原带配音时所表示的可录音时间更新成文件回放时间。(参照新版说明书 P40、P42)</li> <li>• 多轨模式下,能在节拍器的节拍上同步录音。</li> <li>• 更新至可分割在录音模式下正在录音的文件。(参照新版说明书 P101、P102)</li> <li>• 节拍器的设定菜单模式更新为节拍。(参照新版说明书 P101、P102)</li> <li>• 节拍器的节奏新增 2 项。(参照新版说明书 P102)</li> <li>• 防调器、轨道波形模式下使用时,更新至能自动将内置麦克风灵敏度设定到最适当的值。</li> <li>• 系统稳定性提升。</li> <li>• 提升了音频文件名的中文识别率(根据文件版本识别情况各异)</li> </ul> |
|                                           | 天于新增的功能,已加入改版后的说明书。<br>可从以下页面 http://www.olympus.com.cn/support/m_pdf/audio/man_LS-100_zh.pdf 下载最新版本的使                                                                                                    |
|                                           | 用说明书。<br>▶LS-100 使用说明书                                                                                                    |

## 操作注意事项

升级失败时,可能会造成录音机的故障发生。
 请仔细阅读本页,以及更新操作概述中记录的注意事项。

- 一旦升级将无法返回原先设置。
- LS-100 中插有 SD 卡时,请将卡片取出再升级。
- 在进行软件升级时, LS-100 的内存空间需要 32MB 的容量。
- 请务必事前将重要的文件资料备份到电脑后,再进行升级操作。

#### 必备材料

- LS-100 机体
- Windows XP、Windows Vista、Windows 7、Windows 8 中的任何一种安装了标准 OS 的,带有 1 个以上 USB 插口的 Windows 界面电脑
- USB 电缆线
- 保证电池电量充足

#### 更新步骤概要

更新步骤如下所示。

- 1. 下载并保存升级软件到电脑(桌面等)。
- Windows版: LS100\_FWUPDATE\_V120.exe (約 16.7 MB )
- 2. 将 LS-100 与电脑连接。
- 3. 请务必将重要的文件事先在电脑中备份后,再进行升级操作。
- 4. 请停止所有正在启动中的应用程序。
- 5. 双击下载并保存升级软件开始操作。
- 电脑上显示「固件升级完成」后,录音及再次连接电脑。
   当在录音机的LCD上显示「与电脑连接中(存储中)」时,请从电脑断开。
   没有电池时,请插入电池,给机身供电。
- 7. 确认软件的版本。
- 按下 MENU 键,选择「菜单设定 」,「机体设定」→「系统信息」的操作,在「版本」中可以查看软件版本。
- 8. 以上所有升级操作完成。
- 9. 请升级与 Ver1.20 软件配套的语音导航程序。

▶关于 LS-100 语音导航升级 (Windows )

# 使用许可

请在使用本软件时,接受以下使用承诺条款。 请在下载本升级软件之前,仔细阅读以下使用许可条件。

1. 权利

用户是以使用本公司产品所对应的软件为目的,在中国大陆内有使用本软件的权利。但,本软件的相关著作权及其所 有相关权利并未转移至用户所有,而归本公司及本公司授权者所有。

2. 禁止

无论有偿或无偿,禁止用户进行以下行为:

- 1. 将本软件的全部或一部分复制或转让给第三方使用,或以上传或其他方式转载发送。
- 2. 将本软件的全部或一部分进行改造更新。
- 3. 将本软件的全部或一部分进行解析。

4. 未经日本政府或本国允许将本软件的全部或一部分直接或间接出口。

#### 3. 故障对应

在使用本软件(包括安装)过程中发生问题时,请咨询本公司客服热线 400 650 0303。本公司将尽量提供正确的使用 以及故障的修复方法。但也不能完全保证通过咨询可以彻底解决问题。

4. 免责

在使用本软件(包括安装)时,非因本公司存在明显的故意或严重过失或本软件固有质量问题导致,用户或第三者发 生损失、损害、索赔等情况,我司一律不承担责任。

5. 权利终止

用户违反上述使用承诺条款时,将自动终止上述记载的用户使用权,用户应立即停止使用本软件。